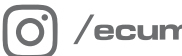

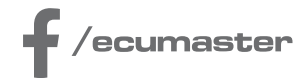

# **HOW-TO**

## How-to Use VE Tuner in EMU PRO

**Document version: 1.3** Software version: 110.6 or later Published on: 24 July 2024

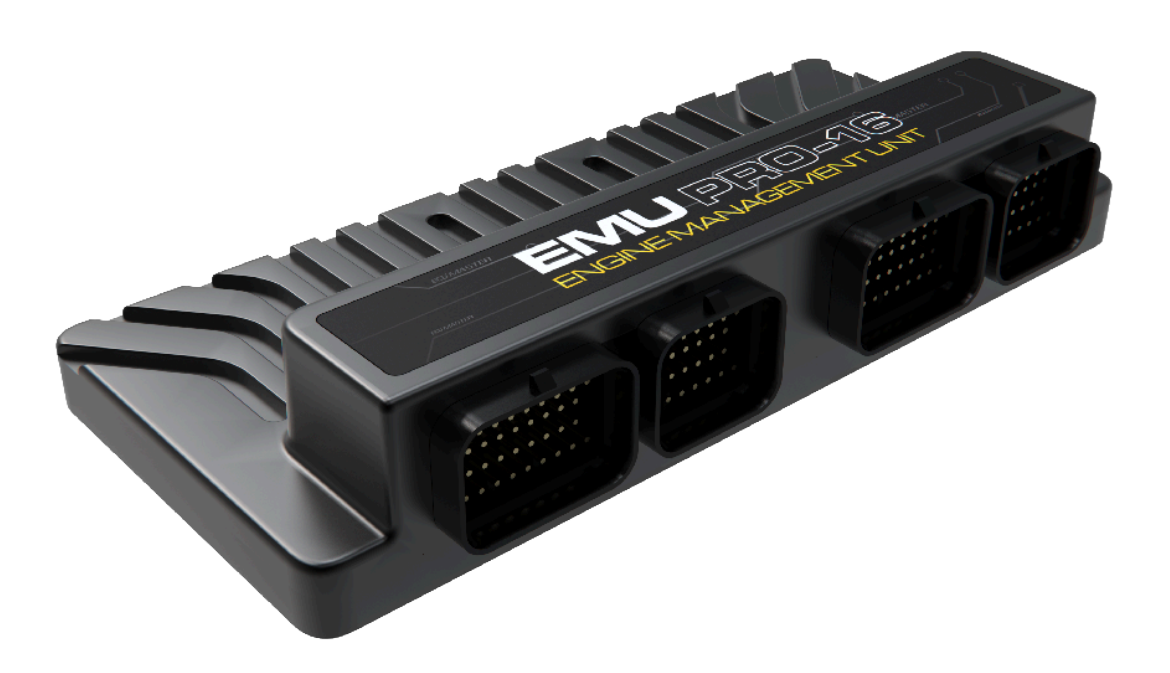

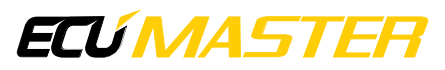

## 1. Introduction

VE Tuner is a tool, which is helpful to build or improve the *Volumetric efficiency* table by analysing logged data.

The process consists of the three main steps:

- 1. Gathering data (log)
- 2. Processing data
- 3. Analysing data and applying changes

### 1.1. Gathering data

Gathering data is a crucial step in the process. It is important to keep the engine in a steady state in many load / RPM setpoints. The algorithm will ignore any data gathered during transient condition (e.g. acceleration). It is essential to build Lambda target table before running the VE Tuner.

To collect data, ensure the engine coolant reaches its normal operating temperature. Gather data using various gears and throttle positions. The goal is to cover as large *Volumetric efficiency* table area as possible.

### 1.2. Processing data

To process data in VE Tuner, project and log must be loaded.

It uses log to calculate corrections for the *Volumetric efficiency* table. VE Tuner performs data validation to reject samples during transients and specified time afterwards (recovery delay).

Corrections are calculated after opening settings window or changing any condition. A VE Tuner table will be filled with calculated values.

### 1.3. Analysing data

The base view is Proposed VE table. All the highlighted cells contain values calculated from a log which meets the requirements, the rest are masked (cross-hatched).

To apply the changes to the *Volumetric efficiency* table, select cells of interest and choose *Apply selection 100%* or *Apply selection 50%* from a context menu (right mouse button). Apply 100% means that Proposed VE values will be copied to VE table, apply 50% means that the average value of *Volumetric efficiency* table and Proposed VE table will be set.

| X | Д  | XXXXX | XXX | XXX                             | XXXXXX     | 000000    | 000000 | 0.0000000 | <u>0000</u>       |  |
|---|----|-------|-----|---------------------------------|------------|-----------|--------|-----------|-------------------|--|
| Š | 8  | 47,8  | 55  | 5,7                             | 63,7       | 66,9      | 67,8   | 69,0      | 69,               |  |
| 8 | Ş  | 48,2  | 55  | 5,1                             | 64,8       | 68,0      | 68,7   | 69,6      | 69,               |  |
| ž | Ş  | 44,3  | 52  | <u>2,</u> 7                     | 62,4       | 67,9      | 70,4   | 71,3      | 71,               |  |
| ŝ | 22 | 43,6  | Ð   | Арг                             | oly select | tion 1009 | 6      | Shift+S   | ,۱                |  |
| Э |    | 42,9  | Ð   | Apply selection 50% Alt+Shift+S |            |           |        |           |                   |  |
| 7 | Ļ  | 42,6  |     |                                 | -<br>-     |           |        |           | — <mark>3,</mark> |  |
| 1 | T  | 39,5  |     | Copy cells Ctrl+C               |            |           |        |           |                   |  |
|   |    |       |     |                                 |            |           |        |           |                   |  |

## 2. How to use

By default VE Tuner panel is located on FUEL desktop. It can also be found in menu *Tools / VE Tuner* or can be manually added to any desktop. The panel contains a toolbar and a table of the same size and axes as *Volumetric efficiency* table.

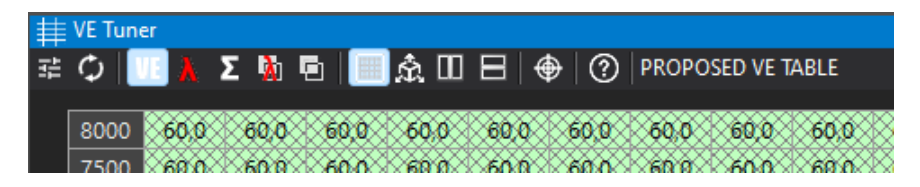

VE Tuner table shares common functionalities with other standard tables, however it has enhanced toolbar with dedicated buttons:

- In a state of the setting and the setting of the setting of the setting and the setting of the setting and the setting of the setting of
- Recalculate updates graph selection and recalculates corrections

There are five views of results:

- **WE** Proposed VE table proposed corrected Volumetric efficiency table
- 👗 Lambda 🛛 measured lambda values
- S Number of samples number of collected valid samples
- 👖 🛛 Lambda difference 🛛 difference between lambda target and measured lambda values
- VE difference difference between current and proposed Volumetric efficiency table

The label on the toolbar shows the currently selected view.

## 3. Settings

Settings window contains all the conditions which are used to validate log data. Corrections would only be calculated from data which meets specified requirements. After each value change followed by Enter key or by using up/down arrow buttons next to values, the corrections will be recalculated.

| 🔯 VE Tuner - settings       | ×                 |  |  |  |  |  |  |
|-----------------------------|-------------------|--|--|--|--|--|--|
| Lambda source:              |                   |  |  |  |  |  |  |
| Sensor                      | Lambda 1 V        |  |  |  |  |  |  |
| VE table target:            |                   |  |  |  |  |  |  |
| lable                       | Bank 1 V          |  |  |  |  |  |  |
| Conditions:                 |                   |  |  |  |  |  |  |
| Engine RPM range            | 500 - 15000 (rpm) |  |  |  |  |  |  |
| Efficiency load range       | 0 - 300 - [%]     |  |  |  |  |  |  |
| Throttle position range     | 0 - 100 (%)       |  |  |  |  |  |  |
| Coolant temperature min     | 50 ▲ [°C]         |  |  |  |  |  |  |
| Min number of samples       | 100               |  |  |  |  |  |  |
| Short term trim parameters: |                   |  |  |  |  |  |  |
| ○ From project              |                   |  |  |  |  |  |  |
| 🔾 Manual:                   |                   |  |  |  |  |  |  |
| Engine RPM rate max         | 2000 rpm/s]       |  |  |  |  |  |  |
| Engine load rate max        | 200 × [%/s]       |  |  |  |  |  |  |
| Constant lambda delay       | 150 • [ms]        |  |  |  |  |  |  |
| Recovery delay              | 1,0 • [s]         |  |  |  |  |  |  |
| Log range:                  |                   |  |  |  |  |  |  |
| O Entire                    | Update selection  |  |  |  |  |  |  |
| ○ Selected                  | from Graph Log    |  |  |  |  |  |  |
|                             | Close             |  |  |  |  |  |  |

The drop-down list at the top defines the *Lambda source* whose data would be used to calculate the corrections.

If separate Volumetric Efficiency tables for two cylinder banks are required, the **VE table target** drop-down list defines the target table, indicating which one, Bank 1 or Bank 2, the corrections will be applied to.

#### **Conditions description**

| Parameter               | Description                                                |
|-------------------------|------------------------------------------------------------|
| Engine RPM range        | range of analysed RPM from log                             |
| Efficiency load range   | range of analysed Efficiency load from log                 |
| Throttle position range | range of analysed TPS values from log                      |
| Coolant temperature min | minimal coolant temperature to calculate corrections       |
| Min number of samples   | minimal number of samples in each cell to use corrections  |
| Sensor                  | choice of lambda sensor 1 or 2, or average of both sensors |

Manual parameters - use the following parameters when Short term trim is not configured

| Parameter             | Description                                                  |
|-----------------------|--------------------------------------------------------------|
| Engine RPM rate max   | maximal rate of change of RPM                                |
| Engine load rate max  | maximal rate of change of Efficiency load                    |
| Constant lambda delay | time delay of exhaust fumes reaching lambda sensor. It is    |
|                       | dependent on the distance from exhaust manifold to lambda    |
|                       | sensor and exhaust gas speed. It is advised to configure the |
|                       | delay in Short term trim section                             |
| Recovery delay        | delay of recovery from transient state                       |

**Short term trim parameters** – use of rate and delay parameters configured in *Short term trim* section in the *Smart Grid* panel

#### Log range

Entire - entire log is used to calculate corrections

**Selected** – only selected range of log is used to calculate corrections. Log can be selected by left mouse button with Shift key pressed or by left / right arrows with Ctrl+Shift keys pressed.

Update selection from Graph Log button applies current Graph Log selection.

## 4. Fuel trims

#### Short term trim

If *Fuel Short term trim* is enabled, it is important to set logging of appropriate correction channel to at least 25 Hz. Its values would be taken into consideration. Depending on chosen sensor, different channel would be used:

- Lambda 1 Short term trim Correction 1
- Lambda 2 Short term trim Correction 2
- Average 1&2 Short term trim Correction average

#### Long term trim

For best results it is recommended to apply or clear Long term trim corrections before gathering data for VE Tuner calculations.

If separate Volumetric efficiency tables for two cylinder banks are required, they can be enabled by selecting the appropriate option in *Engine / Volumetric Efficiency / Bank 2 table mode*. These tables can then be tuned individually using the VE Tuner. For optimal results, it is advised to set the same size and axes for both tables and enable 25 Hz logging for the following channels:

- Engine Volumetric efficiency Bank 1
- Engine Volumetric efficiency Bank 2

# 5. Step by step Volumetric efficiency table tuning procedure:

| ₩.   | 目 Engine Volumetric efficiency Base 2011 11 11 11 11 11 11 11 11 11 11 11 11 |      |       |       |      |        |           |         |           |       |      |                            |                        |
|------|------------------------------------------------------------------------------|------|-------|-------|------|--------|-----------|---------|-----------|-------|------|----------------------------|------------------------|
| ß    |                                                                              |      |       |       |      |        |           |         |           |       |      |                            |                        |
|      | 8000                                                                         | 48,5 | 57,7  | 55,7  | 61,1 | 63,0   | 66,6      | 76,8    | 80,8      | 79,7  | 78.  | 9 79,5                     |                        |
|      | 7500                                                                         | 46,9 | 54,8  | 56,0  | 60,6 | 62,9   | 66,7      | 73,9    | 78,8      | 79,1  | 80,  | 1 79,9                     |                        |
|      | 7000                                                                         | 46,8 | 52,3  | 56,2  | 60,1 | 62,7   | 66,9      | 73,9    | 78,4      | 79,3  | 79,  | 6 79,4                     |                        |
|      | 6500                                                                         | 47,1 | 51,0  | 54,5  | 59,7 | 63,7   | 67,4      | 74,3    | 78,4      | 79,3  | 79,  | 1 78,8                     | Value: 70,0            |
|      | 6000                                                                         | 50,0 | 51,5  | 54,9  | 55,7 | 63,7   | 66,8      | 67,4    | 68,4      | 79,2  | 78,  | 7 78,4                     |                        |
|      | 5500                                                                         | 50,0 | 51,6  | 55,5  | 55,1 | 64,9   | 68,2      | 68,6    | 69,2      | 78,0  | 78,  | 1 79,0                     |                        |
|      | 5000                                                                         | 47,0 | 51,2  | 55,3  | 52,5 | 62,2   | 67,7      | 70,4    | 71,3      | 76,8  | 77,  | 6 78,8                     |                        |
| [mo  | 4500                                                                         | 47,0 | 51,6  | 55,7  | 52,6 | 62,1   | 67,1      | 70,5    | 71,7      | 76,6  | 77,  | 6 78,3                     |                        |
| M    | 4000                                                                         | 48,3 | 51,9  | 55,8  | 51,3 | 61,1   | 65,6      | 68,4    | 70,0      | 76,3  | -17, |                            |                        |
| R    | 3500                                                                         | 47,7 | 50.1  | 52.0  | 55.0 | 61,2   | 63,9      | 67,0    | 71,0      | 76,1  | 77.  | 1 764                      |                        |
| 1    | 2500                                                                         | 40,1 | 47.5  | 40.0  | 51.7 | 56.1   | 50.7      | 62.5    | 65.5      | 67.4  | 74,  | 3 74.8                     |                        |
|      | 2000                                                                         | 41.6 | 45.5  | 47.1  | 49.9 | 54.1   | 57.1      | 59.6    | 62.7      | 65.8  | 72,  | VE Tuner - settings        | ×XXXXII                |
|      | 1500                                                                         | 42.5 | 43.0  | 42.3  | 45.3 | 50,8   | 53.6      | 56.0    | 59.4      | 61.5  | 63   | . s. caner seconds         | XXXXXX                 |
|      | 1000                                                                         | 33,9 | 42,0  | 41,3  | 42,3 | 46,9   | 50,1      | 51,6    | 53,4      | 55,1  | 56   | Lambda source:             |                        |
|      | 500                                                                          | 34,9 | 42,0  | 41,9  | 42,8 | 45,0   | 47,0      | 46,5    | 46,8      | 48,7  | 50,  | Sensor                     | Lambda 1               |
|      | 0                                                                            | 34,1 | 37,9  | 39,9  | 45,8 | 44,3   | 44,0      | 43,2    | 40,3      | 45,5  | 47,  | Conditions:                | Engine Efficiency Ioa  |
|      |                                                                              | 0,0  | 15,0  | 30,0  | 45,0 | 60,0   | 75,0      | 90,0    | 105,0     | 120,0 | 135  | Engine RPM range           | 500 - 15000 (rpm)      |
|      |                                                                              |      |       |       |      | 📥 Effi | iciency l | load[%] |           |       |      | Efficiency load range      | 0 - 300 - [%]          |
| ŧ    | VE Tuner                                                                     |      |       |       |      |        |           |         |           |       |      | Throttle position range    | 0 - 100 - [%]          |
|      | Φ 🛛                                                                          | λΣ   | i 🚺 🤅 | • 🔳 . | Â. 🛄 | 8      | ) 🕐       | PROPOS  | SED VE TA | ABLE  |      | Coolant temperature min    | 50 (°C)                |
|      | 8000                                                                         | 48,5 | 57,7  | 55.7  | 61,1 | 63,0   | 66,6      | 76,8    | 80,8      | 79,7  | 78   | Min number of samples      | 100                    |
|      | 7500                                                                         | 46,9 | 54,8  | 56,0  | 60,6 | 62,9   | 65,7      | 73.9    | 78,8      | 79,1  | 80   | the second of sumples      |                        |
|      | 7000                                                                         | 46.8 | 52,3  | 56.2  | 68,1 | 62,7   | 66.9      | 73,9    | 78,4      | 79,3  | 68,  | Short term trim parameters | s:                     |
|      | 6500                                                                         | 47.1 | 51,0  | 54.5  | 59,7 | 63.7   | 67,4      | 74,3    | 78.4      | 79,3  | 68,  | ○ From project             |                        |
|      | 6000                                                                         | 50.0 | 51,5  | 47,8  | 55,7 | 63,7   | 66,8      | 67,4    | 68,4      | 68,6  | 68,  | O Manual:                  |                        |
|      | 5500                                                                         | 50.0 | 51.6  | 48,0  | 55,1 | 64,9   | 68,2      | 68,6    | 69,2      | 69,4  | 69,  | Engine RPM rate max        | 2000 [rpm/s]           |
|      | 5000                                                                         | 47.0 | 21,2  | 43,8  | 52,5 | 62,2   | 67,7      | 70,4    | 71,3      | 71,3  | 70,  | Engine load rate max       | 200 📄 [%/s]            |
| , md | 4000                                                                         | 49.3 | 44.4  | 45,5  | 51.2 | 61.1   | 65.6      | 68.4    | 70.0      | 70.1  | 69,  | Constant lambda delav      | 150 🗎 [ms]             |
| W    | 3500                                                                         | 47.7 | 44.6  | 42.9  | 47.8 | 57.1   | 62.4      | 66.0    | 68.2      | 68.6  | 68   | D                          |                        |
| e e  | 3000                                                                         | 46,1 | 43,3  | 39,9  | 46,3 | 56,5   | 61,2      | 65,6    | 68,4      | 69,6  | 68   | Recovery delay             |                        |
|      | 2500                                                                         | 43.4 | 38,9  | 38,8  | 45,3 | 54,5   | 59,8      | 63,7    | 66,8      | 67,4  | 72   | Log range:                 | MAX XIII               |
|      | 2000                                                                         | 41.6 | 35,3  | 38,4  | 44,3 | 52,5   | 61,9      | 59.6    | 62,7      | 65,8  | 73   | O Entire                   | Update selection       |
|      | 1500                                                                         | 42,5 | 33,1  | 37,3  | 41,0 | 50,8   | 53,6      | 56,0    | 59.4      | 61,5  | 63   | ○ Selected                 | from Graph Log         |
|      | 1000                                                                         | 33,9 | 42,0  | 39,1  | 39,3 | 46,9   | 50,1      | 51,6    | 53,4      | 55,1  | 56   |                            |                        |
|      | 500                                                                          | 34,9 | 42,0  | 38,9  | 39,0 | 45,0   | 47,0      | 46,5    | 46,8      | 48,7  | 50   |                            | Close                  |
|      | 0                                                                            | 34,1 | 37,9  | 39.9  | 45,8 | 44,3   | 44.0      | 43,2    | 40.3      | 45,5  | 47   | 0 4500                     | Engine Efficiency load |
|      |                                                                              | 0,0  | 15,0  | 30,0  | 45,0 | 60,0   | /5,0      | 90,0    | 105,0     | 120,0 | 135  | 0 150,0                    |                        |
|      |                                                                              |      |       |       |      | -Effi  | iciency l | ioad[%] |           |       |      |                            |                        |

- 1. Prepare *Volumetric efficiency* table that allows the engine to run and assure that in high engine load the mixture is rich
- 2. Prepare Fuel Lambda target table
- 3. For precise lambda delay value configure Fuel Short term trim Lambda Delay
- 4. Drive the car under different load / RPM conditions
- 5. Run the VE Tuner tool
- 6. Select the *Lambda* sensor whose data you would like to use **and target the** *Volumetric* **efficiency table for corrections**
- 7. Apply changes in desired Volumetric efficiency table cells
- 8. Correct unmodified (not visited during test drive) VE table cells manually to fit them to corrected ones. You can use Equalize function (E button on selected cells)

- 9. If Volumetric efficiency Bank 2 table mode is enabled, repeat from point 6 to apply corrections for Bank 2
- 10. Clear the log
- 11. Test the engine with a new *Volumetric efficiency* table. If needed, repeat the procedure from point 4 until satisfactory results are achieved

# 6. Channels used for data validation and calculations

- Engine Cylinders Cut
- Engine Efficiency load
- Engine Efficiency load Rate
- Engine RPM
- Engine RPM Rate
- Engine Volumetric efficiency
- Fuel Film State
- Fuel Lambda target
- Fuel Rail 1 Injectors Pulse width Average
- Fuel Rail 2 Injectors Pulse width Average
- Fuel Rail 3 Injectors Pulse width Average
- Fuel Short term trim Correction average
- Fuel Short term trim Correction 1
- Fuel Short term trim Correction 2
- Resources Lambda controller 1 Heater state
- Resources Lambda controller 2 Heater state
- Sensors Coolant temperature
- Sensors Lambda 1
- Sensors Lambda 2
- Sensors Throttle 1 position
- Engine Volumetric efficiency Bank 1
- Engine Volumetric efficiency Bank 2

## 7. Document history

| Version | Date       | Changes                                           |
|---------|------------|---------------------------------------------------|
| 1.0     | 2023.09.14 | Initial release                                   |
| 1.1     | 2024.02.01 | Adjusted to changes from software version 102.0   |
| 1.2     | 2024.04.03 | Adjusted to changes from software version 103.0   |
| 1.3     | 2024.07.24 | Changes from software version 103.0 made official |